## Video title: Setting Up Print Sharing Capabilities TI: 11.4.4

| Step 1 |         | Description                                                                                                    |
|--------|---------|----------------------------------------------------------------------------------------------------|
|        |         | Logon to the computer that will act as the Server. The server is the computer with the printer attached to it.                                                                                                    |
| #1     | Video 1 | Once logged on left-click <b>Start, Settings</b> , and left-click <b>Printers</b> .                                                                                                    |
| #2     | Video 1 | After the Printers window opens <b>right-click</b> the printer that is going to be shared, and click <b>Properties</b> .                                                                                                    |
| #3     | Video 1 | In the printers properties window click the <b>Sharing</b> tab. Click the <b>Shared as</b> radio button and enter a name that the printer will be shared as. In this case the <b>shared as</b> : name is <b>HPDeskJet600</b> . Click <b>Apply</b> then <b>Ok</b> |
| Step 2 |         |                                                                                                    |
| #4     | Video 2 | Next Logon to the client computer, the computer without the printer attached.                                                                                                    |
| #5     | Video 2 | Once logged on click <b>Start, Settings</b> , and left-click <b>Printers</b> .                                                                                                    |
| #6     | Video 2 | After the Printers window opens double-click the <b>Add Printer</b><br>icon. The Add Printer Wizard will start.                                                                                                    |
| #7     | Video 2 | Click <b>Next</b> to begin. Click the <b>Network printer</b> radio button, and click <b>Next</b> .                                                                                                    |
| #7     | Video 2 | The next screen is <b>Locate Your Printer</b> ; click the <b>Next</b> button to browse for a printer.                                                                                                    |
| #8     | Video 2 | In the Shared printers window browse for the computer that has<br>the shared printer named HPDeskJet600. Once the printer is<br>found left-click to highlight the printer and click <b>Next</b> .                                                                |
| #9     | Video 2 | The final screen asks to make this printer as the default printer, if<br>the <b>Yes</b> radio button is marked click <b>Next</b> . Click <b>Finish</b> to<br>complete the installation of the shared network printer.                                            |